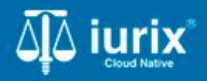

#### Tutoriales - Módulo Documentos electrónicos

# Cancelar notificación electrónica

# Cancelar notificación electrónica

#### Introducción

Este tutorial te guiará a través del proceso de cancelación de envío de correos electrónicos vinculados a las notificaciones electrónicas en expedientes en lurix Cloud.

#### Objetivo

• Cancelar el envío de correo electrónico para la notificación electrónica.

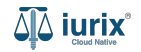

Selecciona la opción **Documentos electrónicos** del menú superior.

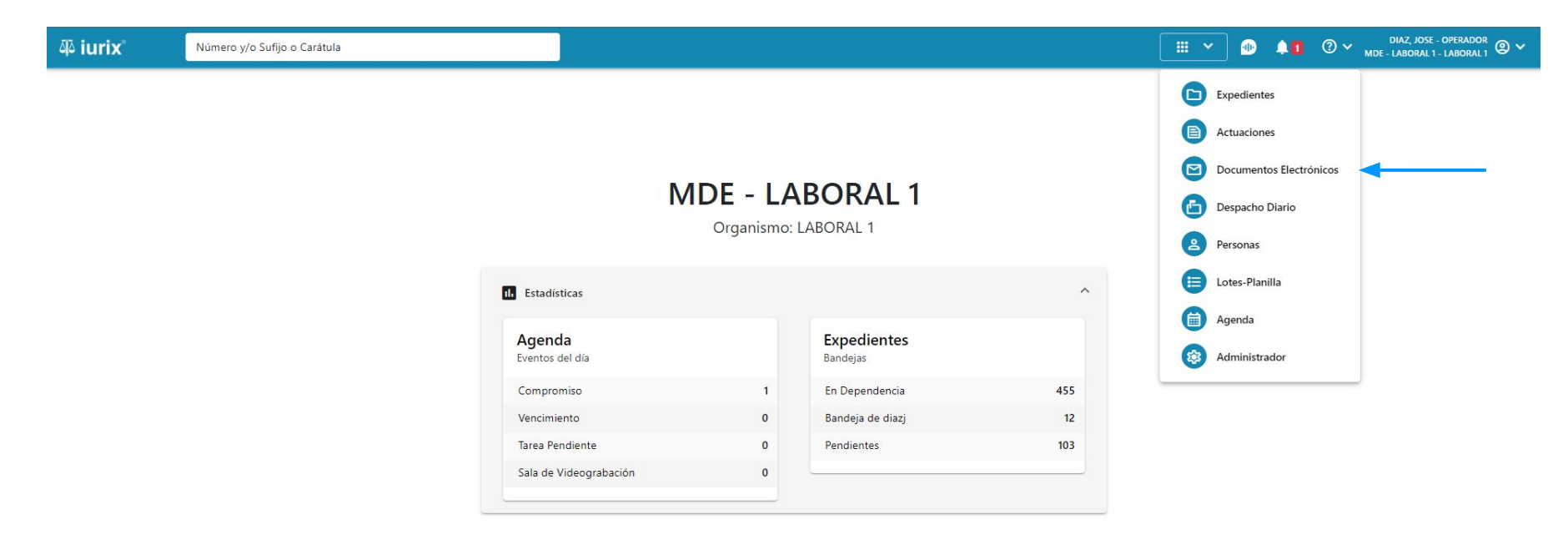

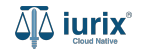

Puedes cancelar el envío de la notificación electrónica en dos momentos:

- La notificación fue firmada por error y aún no ha sido publicada. Selecciona la Bandeja de salida.
- La notificación fue publicada pero el estado del envío del correo electrónico es Rechazado. Selecciona la Bandeja de rechazados.

| 좌 iurix°                                                                                              | Número y/o Sufij    | o o Carátula |                                                                |       |                               | Documentos Elec                                            | ctrónicos 🗸   | DIAZ JORGE - OPERADOR<br>MDE - CIVIL 1 - CIVIL 1 |
|----------------------------------------------------------------------------------------------------|---------------------|--------------|----------------------------------------------------------------|-------|-------------------------------|------------------------------------------------------------|---------------|--------------------------------------------------|
| CIVIL 1<br>Documentos Electrónicos de JUZGADO CIVIL, COMERCIAL Y MINAS Nº 1 TESTING - Bandeja Entrada |                     |              |                                                                |       |                               |                                                            |               |                                                  |
| Bandeja Entrada                                                                                       | - Mic               | ás filtros   |                                                                |       |                               |                                                            |               |                                                  |
| Acciones 🔹                                                                                            |                     |              |                                                                |       |                               |                                                            |               |                                                  |
| PRI   INR   ERE                                                                                       | Fecha ingreso       | Expediente   | Carátula                                                       | C/Hab | Emisor                        | Ubicación actual                                           | Actuación     | Documento                                        |
| 000                                                                                                   | 13/4/2023, 14:07:04 | EXP 202/18   | SERGIO DANIEL C/ S/ COBRO DE PESOS                             |       | MESA DE AYUDA -<br>USUARIO 36 | MESA DE ENTRADAS - Villa<br>Mercedes - CAMARA CIVIL,       | ESCEXT 135/23 | CONTESTACIÓN OFICIO A PODER<br>JUDICIA           |
| $\odot \odot \odot$                                                                                   | 13/4/2023, 14:07:04 | EXP 202/18   | SERGIO DANIEL C/ S/ COBRO DE PESOS                             |       | MESA DE AYUDA -<br>USUARIO 36 | MESA DE ENTRADAS - Villa<br>Mercedes - CAMARA CIVIL,       | ESCEXT 150/23 | CONTESTACIÓN OFICIO A PODER<br>JUDICIA           |
| $\odot \odot \odot$                                                                                   | 13/4/2023, 14:07:04 | EXP 202/18   | SERGIO DANIEL C/ S/ COBRO DE PESOS                             |       | MESA DE AYUDA -<br>USUARIO 36 | MESA DE ENTRADAS - Villa<br>Mercedes - CAMARA CIVIL,       | ESCEXT 162/23 | CONTESTACIÓN OFICIO A PODER<br>JUDICIA           |
| $\odot \odot \odot$                                                                                   | 13/4/2023, 14:07:04 | EXP 202/18   | SERGIO DANIEL C/ S/ COBRO DE PESOS                             |       | ESCEXT                        | MESA DE ENTRADAS - Villa<br>Mercedes - CAMARA CIVIL,       | ESCEXT 110/23 | CONTESTACIÓN OFICIO A PODER<br>JUDICIA           |
| $\odot \odot \odot$                                                                                   | 21/9/2022, 09:54:46 | EXP 309/17   | ESTADO DE LA PROVINCIA DE SALTA C/<br>DANONE ARGENTINA S.A. S/ |       | ESCEXT                        | CAMBIO DE CIRSCUNSCRIPCIÓN -<br>cambio de cirscunscripción | ESCEXT 266/22 | ESCRITO                                          |
| $\bigcirc \bigcirc \bigcirc \bigcirc$                                                                 | 23/4/2020, 00:24:31 | EXP 188999/9 | MMA S/ AMPARO                                                  | No    | ESCEXT                        | JUEZ - San Luis - JUZGADO CIVIL,<br>COMERCIAL Y MINAS Nº 1 | ESCEXT 215/20 | ESCRITO                                          |
| $\odot \odot \odot$                                                                                   | 28/3/2020, 12:54:10 | EXP 188999/9 | MMA S/ AMPARO                                                  | No    | ESCEXT                        | JUEZ - San Luis - JUZGADO CIVIL,<br>COMERCIAL Y MINAS Nº 1 | ESCEXT 214/20 | ESCRITO                                          |
| $\odot \odot \odot$                                                                                   | 20/2/2020, 11:24:03 | EXP 70/20    | PA S/SUCESIÓN AB INTESTATO                                     | No    | ESCEXT                        | MESA DE ARCHIVO - San Luis -<br>DIRECCION GENERAL DE       | ESCEXT 159/20 | PRESENTACIÓN                                     |
| $\neg \neg \neg$                                                                                      |                     |              |                                                                |       |                               | MECA DE ENITRADAS Con Luia                                 |               |                                                  |

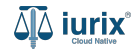

Para anular una notificación electrónica, selecciona la Bandeja de salida, selecciona la notificación deseada y haz clic en **Acciones -Quitar correo electrónico**.

| iuri) آلَهُ     | X <sup>°</sup> Número                         | o y/o Sufijo o Carátula |                               |                                        | umentos Electrónicos 🗸 | ↓ 1 ⑦ ∽ DIAZ, JORGE - OPERADOR ⑧ ∽<br>MDE - CIVIL 1 - CIVIL 1 |
|-----------------|-----------------------------------------------|-------------------------|-------------------------------|----------------------------------------|------------------------|---------------------------------------------------------------|
| civil 1<br>Docu | mentos Electr                                 | ónicos de JUZGADO C     | CIVIL, COMERCIAL Y MINAS      | <b>5 N° 1 TESTING</b> - Bandeja 1      | Salida                 |                                                               |
| Bandeja         | Salida 💌                                      |                         |                               |                                        |                        |                                                               |
| 🖉 Acci          | ones 🔻                                        |                         |                               |                                        |                        |                                                               |
| Expo            | rtar a Excel                                  | Expediente              | Receptor                      | Asunto                                 | Cédula                 |                                                               |
| Envia           | r correo electrónico<br>ar correo electrónico | EXP 70/20               | FERRARI, FLAVIA               | Cédula EXP 70/20 - CEDEXT 43395/20     | CEDEXT 43395/20        | Ŷ                                                             |
|                 | 31/08/2020 09:09                              | EXP 70/20               | ZAPATA, VICTORIA              | Cédula EXP 70/20 - CEDEXT 43393/20     | CEDEXT 43393/20        |                                                               |
|                 | 31/08/2020 09:09                              | EXP 70/20               | ZANGLA, URTEAGA MARIA SOLEDAD | Cédula EXP 70/20 - CEDEXT 43396/20     | CEDEXT 43396/20        |                                                               |
|                 | 31/08/2012 08:48                              | EXP 205004/11           | HEREDIA, ANDRES ALEJANDRO     | Cédula EXP 205004/11 - #ACT_IDENTIF#   | CEDEXT 15474/12        | Ŷ                                                             |
|                 | 31/08/2012 08:48                              | EXP 228613/12           | LARA, FERRERO ALEJANDRO JOSUE | Cédula EXP 228613/12 - #ACT_IDENTIF#   | CEDEXT 15116/12        |                                                               |
|                 | 30/10/2012 13:03                              | EXP 220481/11           | MARTINEZ,IVANA SOLEDAD        | Cédula EXP 220481/11 - CEDEXT 33794/12 | CEDEXT 33794/12        | Ê                                                             |
|                 | 2 10/2012 11:29                               | EXP 10273/8             | SANCHEZ, MARILINA             | Cédula EXP 10273/8 - CEDEXT 36025/12   | CEDEXT 36025/12        | Ŷ                                                             |
|                 | 29/10/2012 11:29                              | EXP 10273/8             | MARTIN, MARIA ALEJANDRA       | Cédula EXP 10273/8 - CEDEXT 36032/12   | CEDEXT 36032/12        |                                                               |
|                 | 29/10/2012 11:29                              | EXP 9156/7              | BALBO,MARTA GABRIELA          | Cédula EXP 9156/7 - CEDEXT 37042/12    | CEDEXT 37042/12        |                                                               |

Página: 100 💌 1 - 100 de 767 < 🖒

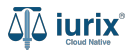

Se presentará un mensaje solicitando confirmación para cancelar la notificación electrónica seleccionada. **Confirma** la operación para continuar.

| iuri                       | X° Nún           | nero y/o Sufijo o Carátula            |                                            |                                        | ocumentos Electrónicos 🗸 🌲 | 1 ⑦ Y DIAZ. JORGE - OPERADOR<br>MDE - CIVIL 1 - CIVIL 1 ⑧ Y |
|----------------------------|------------------|---------------------------------------|--------------------------------------------|----------------------------------------|----------------------------|-------------------------------------------------------------|
| CIVIL 1<br>Docu<br>Bandeja | imentos Elec     | etrónicos de JUZGADO<br>╤ Más filtros | O CIVIL, COMERCIAL Y MINAS                 | <b>5 Nº 1 TESTING</b> - Bandeja        | Salida                     |                                                             |
|                            | Fecha firma      | Expediente                            | Receptor                                   | Asunto                                 | Cédula                     |                                                             |
|                            | 31/08/2020 09:09 | EXP 70/20                             | Confirmación de acción                     |                                        | :XT 43395/20               | Ê                                                           |
|                            | 31/08/2020 09:09 | EXP 70/20                             |                                            | le fre Berner de B                     | XT 43393/20                | Ê                                                           |
|                            | 31/08/2020 09:09 | EXP 70/20                             | Se quitará la cédula CEDEXT 36025/12 de la | bandeja. ¿Desea continuar?             | XT 43396/20                | Ê                                                           |
|                            | 31/08/2012 08:48 | EXP 205004/11                         |                                            | No                                     | XT 15474/12                | Ê                                                           |
|                            | 31/08/2012 08:48 | EXP 228613/12                         | LARA, FERRERO ALEJANDRO JOSUE              | Cédula EXP 228613/12 - #ACT_IDENTIF#   | CEDEXT 15116/12            | Ŷ                                                           |
|                            | 30/10/2012 13:03 | EXP 220481/11                         | MARTINEZ, IVANA SOLEDAD                    | Cédula EXP 220481/11 - CEDEXT 33794/12 | 2 CEDEXT 33794/12          | Ŷ                                                           |
|                            | 29/10/2012 11:29 | EXP 10273/8                           | SANCHEZ, MARILINA                          | Cédula EXP 10273/8 - CEDEXT 36025/12   | CEDEXT 36025/12            | Ŷ                                                           |
|                            | 29/10/2012 11:29 | EXP 10273/8                           | MARTIN, MARIA ALEJANDRA                    | Cédula EXP 10273/8 - CEDEXT 36032/12   | CEDEXT 36032/12            | Ŷ                                                           |
|                            | 29/10/2012 11:29 | EXP 9156/7                            | BALBO,MARTA GABRIELA                       | Cédula EXP 9156/7 - CEDEXT 37042/12    | CEDEXT 37042/12            | Ŷ                                                           |
|                            |                  |                                       |                                            |                                        | Página: 100 👻              | 1 - 100 de 767 < 📏 🗘                                        |

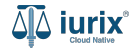

Una vez eliminado el envío de correo electrónico, si la notificación electrónica se encuentra en estado FIRMADA, puede eliminar sus firmas y cambiar su estado a BORRADOR para que pueda editarse o eliminarse. Haz clic en **Sí** si quieres cambiar el estado a BORRADOR o **No** si simplemente quieres eliminar el envío del correo.

| ۵۵ iurix°                                 | Número y/o Sufijo o Carátula               |                                                                                                    | 🖸 Documentos Electrónicos 🗡 🌗 🌲 | DIAZ, JORGE - OPERADOR<br>MDE - LABORAL 1 - LABORAL 1 @ ~ |
|-------------------------------------------|--------------------------------------------|----------------------------------------------------------------------------------------------------|---------------------------------|-----------------------------------------------------------|
| LABORAL 1<br>Documentos<br>Bandeja Salida | Electrónicos de JUZGADO EN LO LABO         | RAL NRO1 - Bandeja Salida                                                                                                    |                                 |                                                           |
| 🔽 🛛 Fecha firma                           | Expediente                                 | Receptor Asunto                                                                                                    | Cédula                          |                                                           |
| 09/01/2024                                | 12:20 EXP 98712365/22<br>¿Dese<br>Datos de | ZORKO CAROLINA<br>Cedula EXP. 98712365/22 - c<br>a pasar a borrador la cédula?<br>firma: TORRES, ANGELA - Informática - 09/01/2024 12:20 | redele 468/24 CEDELE 468/24     |                                                           |
|                                           |                                            |                                                                                                    |                                 |                                                           |

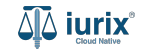

Si la notificación se encuentra en estado FIRMADA, se anulará el envío del correo electrónico y se modificará el estado de la notificación a BORRADOR.

|                                                              | nt      |
|--------------------------------------------------------------|---------|
| La operación fue realizada con éxito. El mensaje fue borrado | Aceptar |
|                                                              |         |

Si la notificación se encuentra en estado FIRMADA Y PUBLICADA, no permitirá anular el envío del correo electrónico ni cambiar el estado de la notificación.

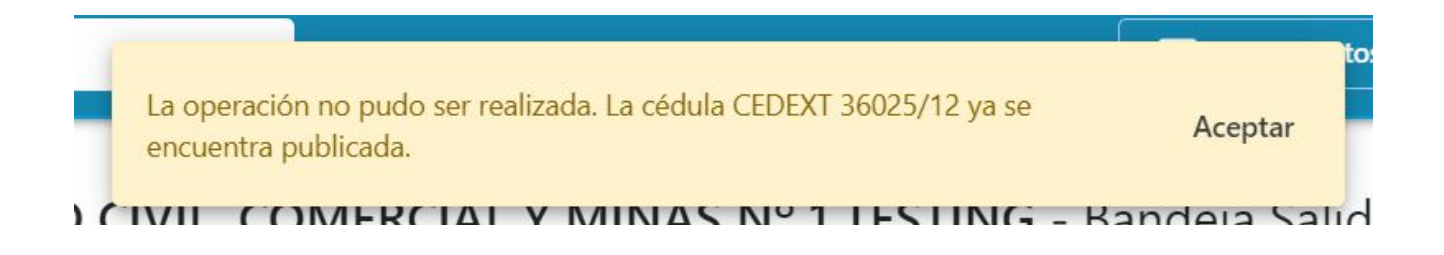

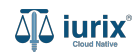

Para cancelar una notificación electrónica, selecciona la Bandeja de rechazados, selecciona la notificación deseada y haz clic en **Acciones - Cancelar envío**.

| ۹۵ iuri         | X° Número y/o             | o Sufijo o Carátula |                               | Docu                                       | umentos Electrónicos 🗸 | ▲ 1 ⑦ ➤ DIAZ, JORGE - OPERADOR ⑧ ➤ MDE - CIVIL 1 - CIVIL 1 |
|-----------------|---------------------------|---------------------|-------------------------------|--------------------------------------------|------------------------|------------------------------------------------------------|
| civil 1<br>Docu | mentos Electrór           | nicos de JUZGADO (  | CIVIL, COMERCIAL Y MINAS      | 5 N° 1 TESTING - Bandeja I                 | Rechazado              |                                                            |
| Bandeja         | Rechazado 🔹               |                     |                               |                                            |                        |                                                            |
| Ø Acci          | ones 🔻                    |                     |                               |                                            |                        |                                                            |
| Expo            | rtar a Excel              | Expediente          | Receptor                      | Asunto                                     | Cédula                 |                                                            |
| Envia           | ur a la bandeja de salida | EXP 204016/10       | ARAGON, ESTELA ALEJANDRA      | CEDULA EXP 204016/10 - CEDEXT<br>200383/12 | CEDEXT 200383/12       |                                                            |
|                 | 30/07/2012 00:00          | EXP 1285/99         | ROCHA, CLAUDIA PATRICIA       | CEDULA EXP 1285/99 - CEDEXT 199902/12      | CEDEXT 199902/12       |                                                            |
|                 | 30/05/2012 00:00          | EXP 187065/10       | PONCE NAVELINO, ANA ALEJANDRA | CEDULA EXP 187065/10 - CEDEXT<br>179379/12 | CEDEXT 179379/12       |                                                            |
|                 | 30/05/2012 00:00          | EXP 829/96          | TERZONI, JORGE ALBERTO        | CEDULA EXP 829/96 - CEDEXT 182237/12       | CEDEXT 182237/12       |                                                            |
|                 | 30/03/2012 00:00          | EXP 214595/11       | MOLESINI, LUCAS MATIAS        | CEDULA EXP 214595/11 - CEDEXT<br>156648/12 | CEDEXT 156648/12       | Ŷ                                                          |
|                 | 29/06/2012 00:00          | EXP 168182/9        | CORIGLIANO, JAVIER ALEJANDRO  | CEDULA EXP 168182/9 - CEDEXT 195169/12     | CEDEXT 195169/12       | Ŷ                                                          |
|                 | 2,0072012 00:00           | EXP 168182/9        | CORIGLIANO, JAVIER ALEJANDRO  | CEDULA EXP 168182/9 - CEDEXT 195169/12     | CEDEXT 195169/12       | Ŷ                                                          |
|                 | 29/05/2012 00:00          | EXP 231636/12       | RIZZOTTO, SERGIO DANIEL       | CEDULA EXP 231636/12 - CEDEXT<br>181796/12 | CEDEXT 181796/12       | Ŷ                                                          |
|                 | 28/06/2012 00:00          | EXP 218518/11       | URIA, PABLO ANDRES            | CEDULA EXP 218518/11 - CEDEXT<br>195164/12 | CEDEXT 195164/12       | Ê                                                          |

Página: 100 🔻 1 - 100 de 246 < 🔪 🗘

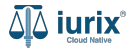

Se presentará un mensaje solicitando confirmación para cancelar la notificación electrónica seleccionada. **Confirma** la operación para continuar.

| iuri 🕼                     | X <sup>°</sup> Númer                                                                                                    | ro y/o Sufijo o Carátula |                                                     |                                               | ocumentos Electrónicos 🗸 | ▲ 1 ⑦ ➤ DIAZ, JORGE - OPERADOR ⑧ ➤ MDE - CIVIL 1 - CIVIL 1 ⑧ ➤ |  |  |  |
|----------------------------|----------------------------------------------------------------------------------------------------|--------------------------|-----------------------------------------------------|-----------------------------------------------|--------------------------|----------------------------------------------------------------|--|--|--|
| CIVIL 1<br>Docu<br>Bandeja | CIVIL 1<br>Documentos Electrónicos de JUZGADO CIVIL, COMERCIAL Y MINAS Nº 1 TESTING - Bandeja Rechazado<br>Bandeja Rechazado T T Más filtros |                          |                                                     |                                               |                          |                                                                |  |  |  |
| Ø Acci                     | ones 🔻                                                                                                    |                          |                                                     |                                               |                          |                                                                |  |  |  |
|                            | Fecha firma                                                                                                    | Expediente               | Confirmentión de contión                            |                                               |                          |                                                                |  |  |  |
|                            | 31/07/2012 00:00                                                                                                    | EXP 204016/10            | Confirmación de acción                              |                                               | 383/12                   |                                                                |  |  |  |
|                            | 30/07/2012 00:00                                                                                                    | EXP 1285/99              | Se cancelará la notificación de la siguiente cédula | a y se eliminará de la actual bandeja. ¿Desea | a continuar? 902/12      |                                                                |  |  |  |
|                            | 30/05/2012 00:00                                                                                                    | EXP 187065/10            | • CEDULA EXP 168182/9 - CEDEXT 195169/1             | 2                                             | 379/12                   |                                                                |  |  |  |
|                            | 30/05/2012 00:00                                                                                                    | EXP 829/96               |                                                     | No                                            | Sí (137/12               |                                                                |  |  |  |
|                            | 30/03/2012 00:00                                                                                                    | EXP 214595/11            |                                                     | 156648/12                                     | 648/12                   |                                                                |  |  |  |
|                            | 29/06/2012 00:00                                                                                                    | EXP 168182/9             | CORIGLIANO, JAVIER ALEJANDRO                        | CEDULA EXP 168182/9 - CEDEXT 195169/          | 12 CEDEXT 195169/12      |                                                                |  |  |  |
|                            | 29/06/2012 00:00                                                                                                    | EXP 168182/9             | CORIGLIANO, JAVIER ALEJANDRO                        | CEDULA EXP 168182/9 - CEDEXT 195169/          | 12 CEDEXT 195169/12      |                                                                |  |  |  |
|                            | 29/05/2012 00:00                                                                                                    | EXP 231636/12            | RIZZOTTO, SERGIO DANIEL                             | CEDULA EXP 231636/12 - CEDEXT<br>181796/12    | CEDEXT 181796/12         |                                                                |  |  |  |
|                            | 28/06/2012 00:00                                                                                                    | EXP 218518/11            | URIA,PABLO ANDRES                                   | CEDULA EXP 218518/11 - CEDEXT<br>195164/12    | CEDEXT 195164/12         |                                                                |  |  |  |
|                            |                                                                                                    |                          |                                                     |                                               | Página: <u>100</u>       | ✓ 1 - 100 de 246 < >                                           |  |  |  |

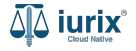

Si la cancelación fue exitosa, se presentará el mensaje correspondiente y la notificación electrónica se quitará de la bandeja de rechazados.

Se ha cancelado correctamente la notificación de la cédula seleccionada. Aceptar

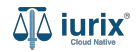

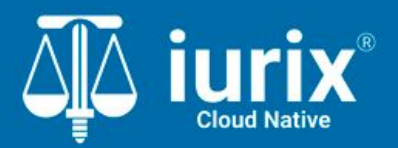

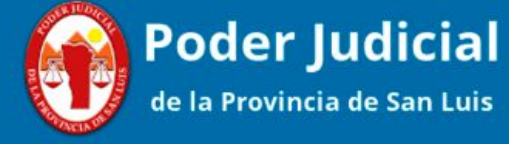

Versión 1.0.0 | Fecha 01/08/2024

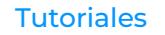